## VNG Waarstaatjegemeente.nl indicatoren – Realisatie Hoe zoek, vind en deel ik?

Zoek

# Typ de naam van de indicator in

**Q** Zoek op onderwerp en gebied

het 'Zoek op onderwerp en gebied'-vak > Klik op 'ZOEK'.

Zoekresultaat gevonden? Kies voor de volgende opties:

Optie 1. Klik op 'Bekijk deze cijfers in de databank' > klik links bovenaan

naast het menu op 'Delen via link'-icoon > 'Kopieer url' of 'Stuur via mail'.

Of kies voor...

Optie 2. Klik op 'Bekijk deze cijfers in het dashboard' > klik rechts bovenaan

de tegel van de indicator op het 'Deel een link'-icoon > 'Mail'

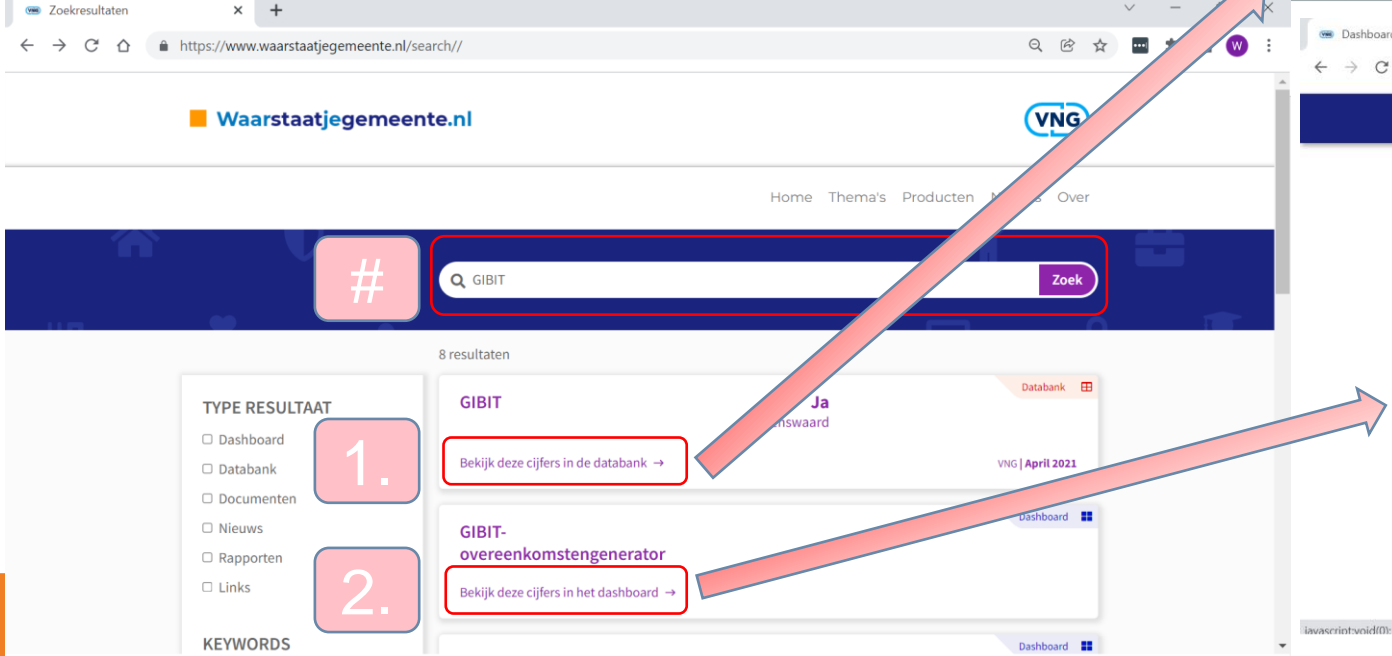

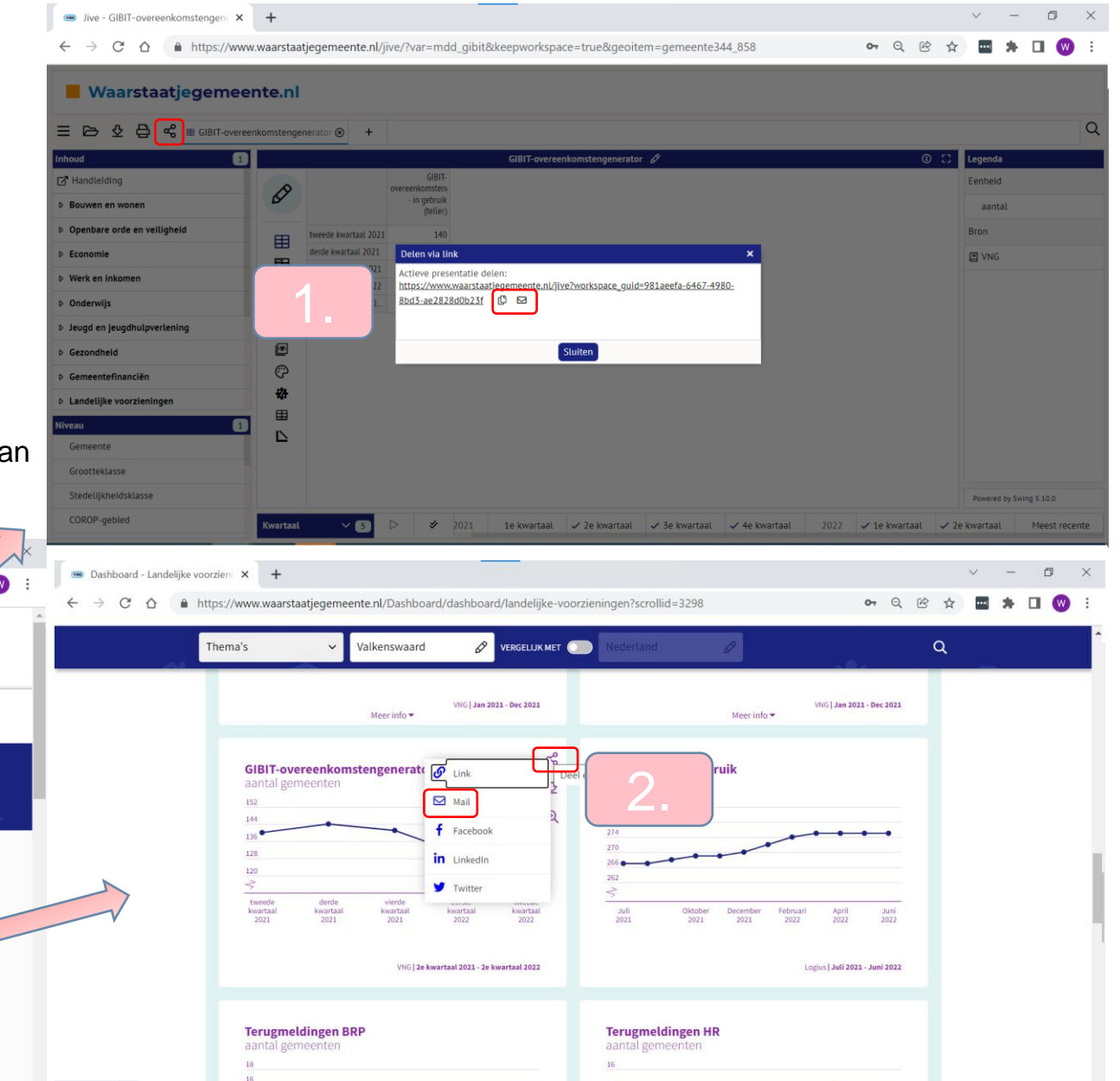